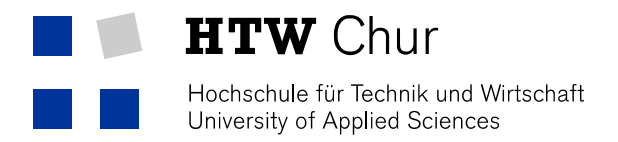

## HTW-Mail mit Apple IOS-Geräten (iPhone, iPad, etc.)

Voraussetzung für die Einrichtung ist eine funktionierende Verbindung zum Internet.

- 1. Starten Sie die App Mail.
- 2. Wählen Sie Exchange als neuen Kontotyp.

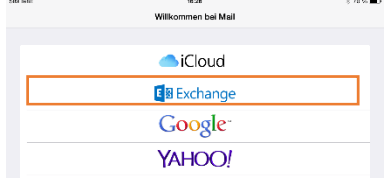

3. Geben Sie Ihre Mailadresse und Passwort ein und bestätigen Sie mit Weiter.

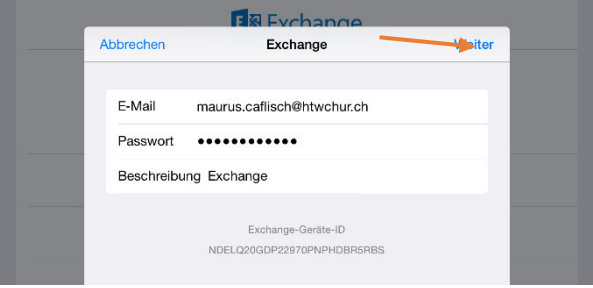

4. Geben Sie in den erweiterten Einstellungen die erscheinen den Server, den normalen Benutzernamen und ihr Passwort ein und bestätigen Sie mit Weiter.

|                        | Evenancia                  |        |
|------------------------|----------------------------|--------|
| Abbrechen              |                            | Weiter |
| E-Mail                 | maurus.caflisch@htwchur.ch |        |
| Server                 | owa.fh-htwchur.ch          |        |
| Domain                 | Optional                   |        |
| Benutzerna<br>Passwort | me caflismaurus            |        |
| Beschreibu             | ng Exchange                |        |

5. Wählen Sie die zu synchronisierenden Dienste.

| Abbrechen | Exchange | Sichern |
|-----------|----------|---------|
| 🖂 Mail    |          |         |
| Kontakte  |          |         |
| Kalender  |          |         |
| Erinnerur | igen     |         |
| Notizen   |          |         |